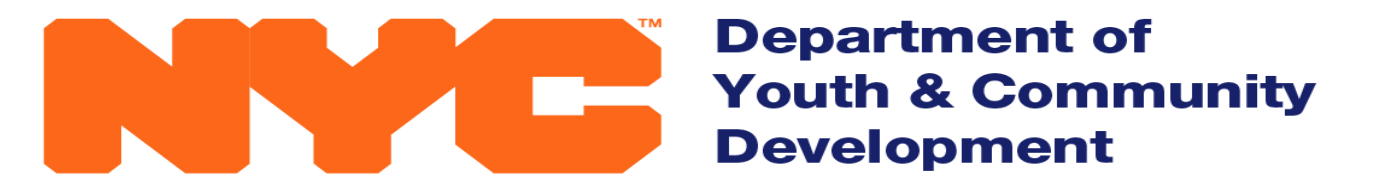

The New York City Department of Youth and Community Development (DYCD) invests in a network of community-based organizations and programs to alleviate the effects of poverty and to provide opportunities for New Yorkers and communities to flourish.

#### **EMPOWERING INDIVIDUALS • STRENGTHENING FAMILIES • INVESTING IN COMMUNITIES**

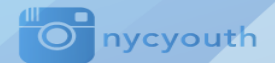

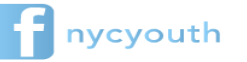

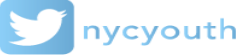

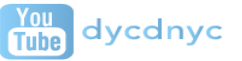

www.nyc.gov/dycd

# MY BROTHER'S & SISTER'S KEEPER YOUTH COUNCIL

### PRE-PROPOSAL CONFERENCE OCTOBER 6, 2021

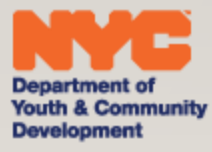

### AGENDA

- Timeline
- PASSPort Proposal Submission
- **Program Overview**
- Post Award Requirements
- Question and Answer Session

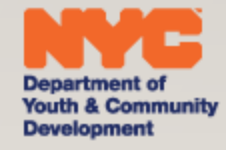

### TIMELINE

- Proposal Due Date: October 26, 2021 at 2:00 pm
- Award Announcement: Fall 2021
- Contract Term: January 1, 2022 June 30, 2024
- Questions: <u>RFPquestions@dycd.nyc.gov</u>
- (Questions must be received by October 19, 2021)

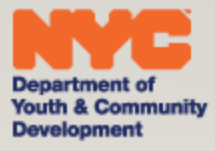

# PASSPort: Finding and Responding to the MBSKYC RFP in PASSPort

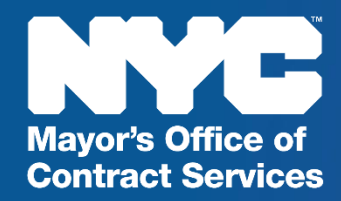

#### MOCS and NYC Procurement

Mayor's Office of Contract Services

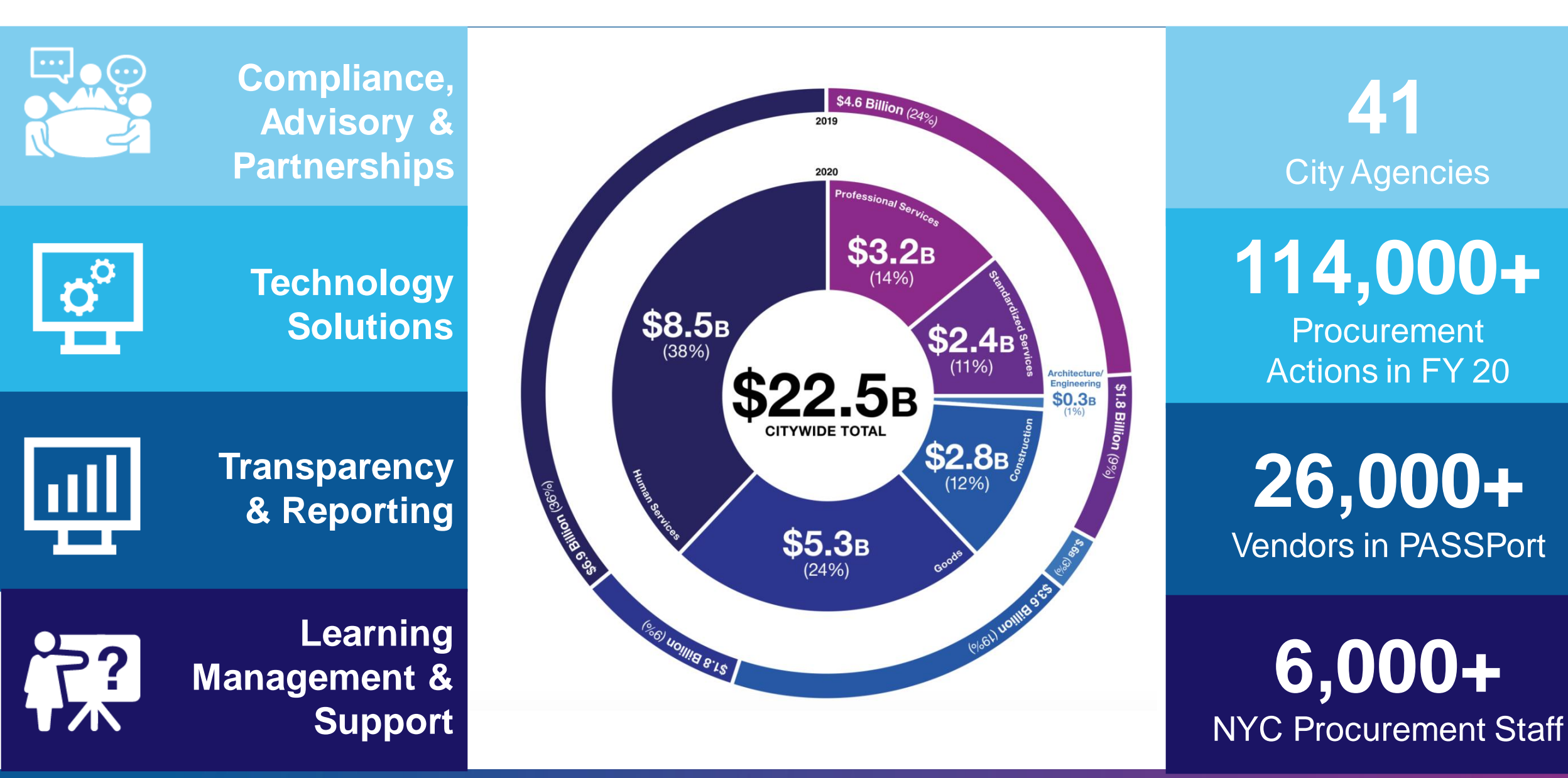

#### **PASSPort Streamlines Citywide Procurement**

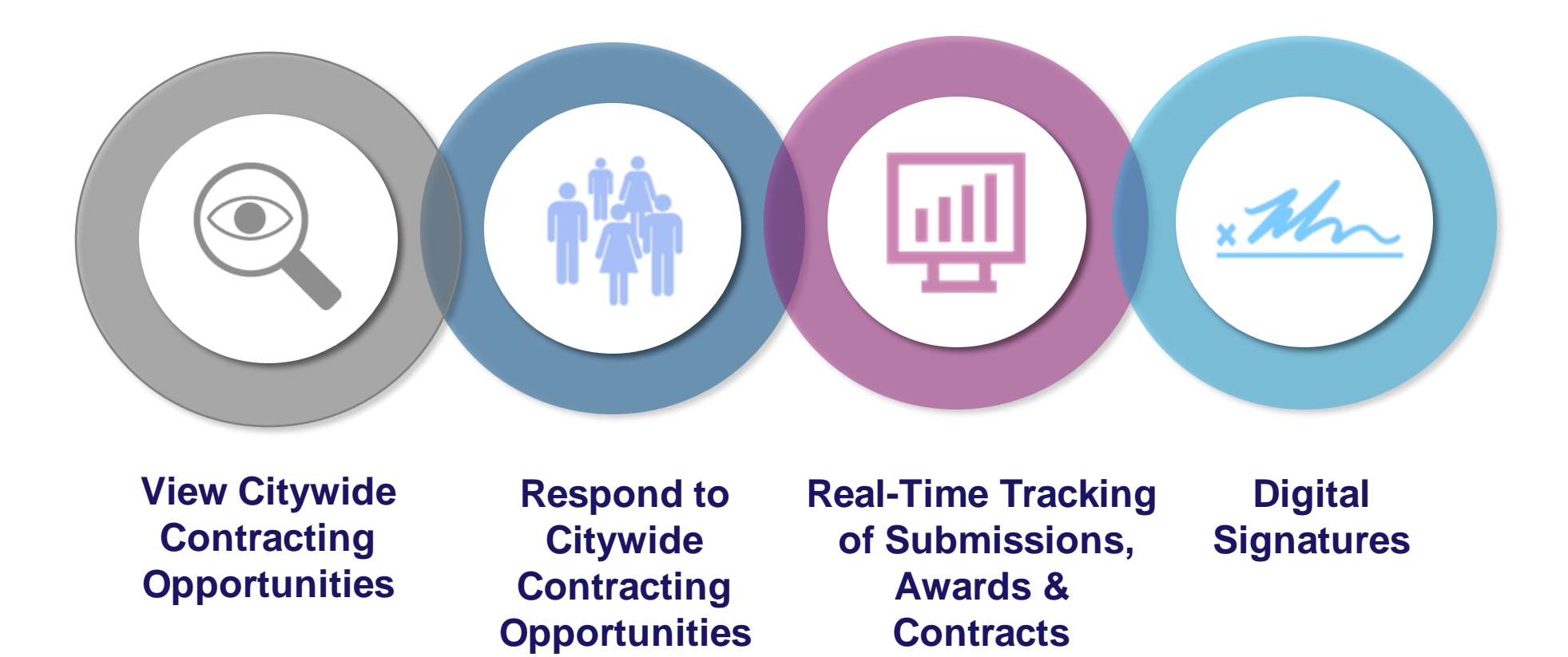

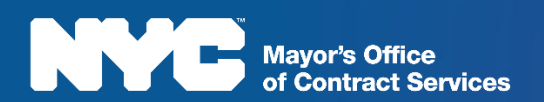

Question? help@mocs.nyc.gov

# **Requirements for Response**

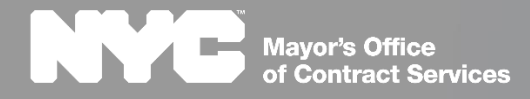

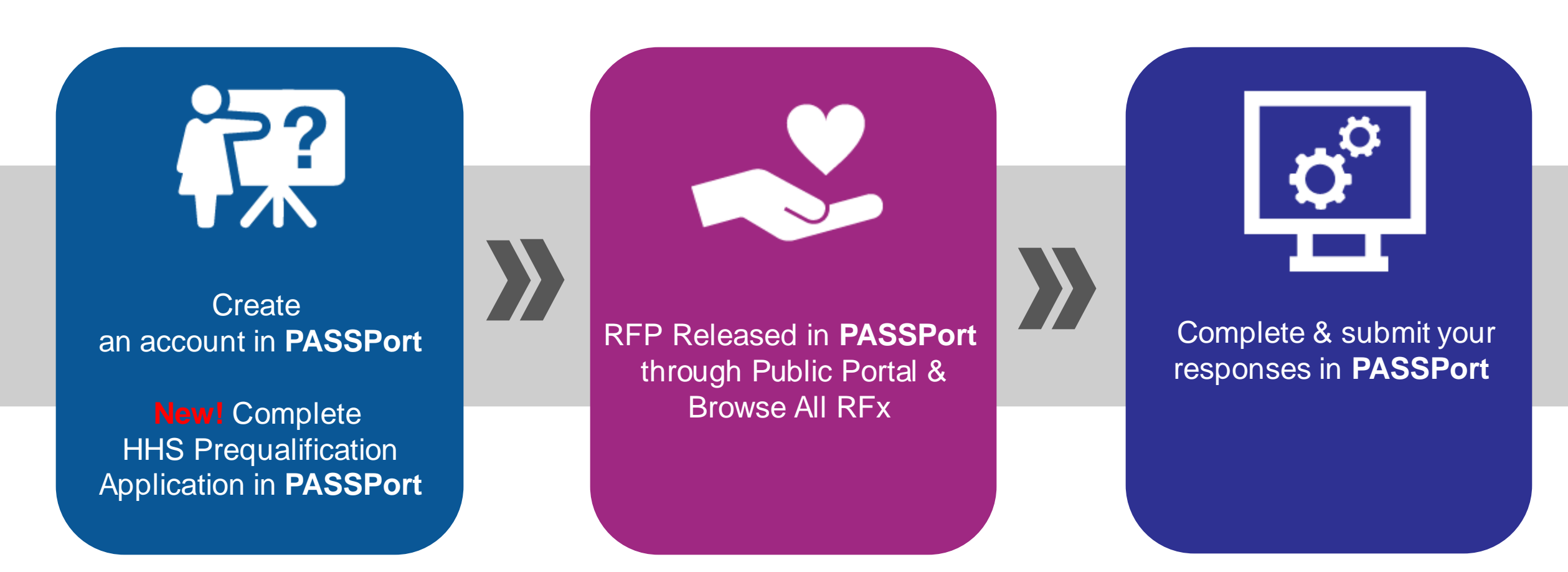

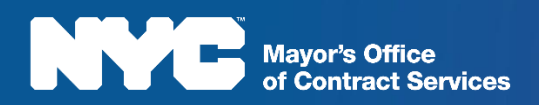

Question? help@mocs.nyc.gov

# **Create a PASSPort Account**

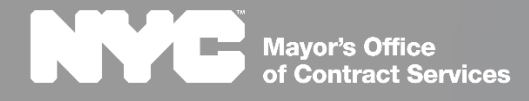

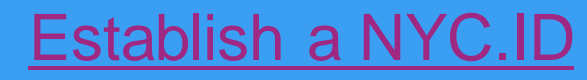

Note: If you use HHS Accelerator, you already have a NYC.ID

#### Submit an Account Request with Your NYC.ID

Note: It can take 1-2 business days for approval

#### Activate Your Account Once Your Request is Approved

Note: Providers **will** need to complete and file vendor disclosures in PASSPort if the awards received during a 12-month period **exceed \$250,000** 

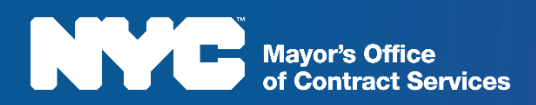

2.

3.

# **HHS Prequalification in PASSPort**

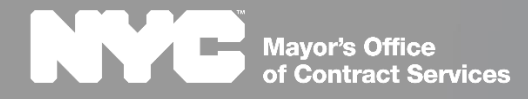

#### HHS Prequalification in PASSPort

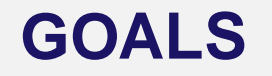

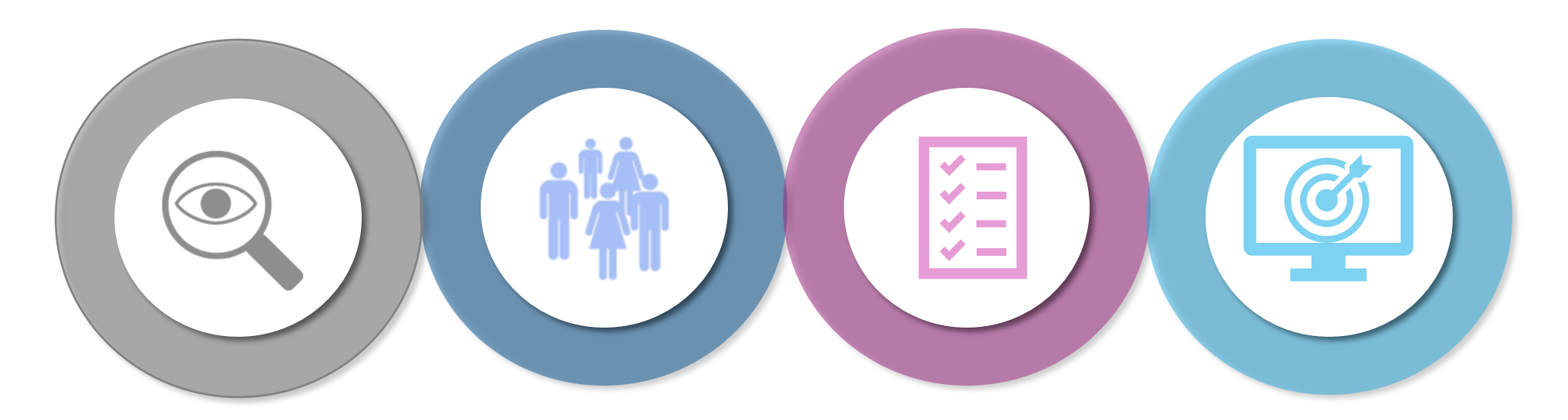

Verify Basic Business Readiness

#### Accessibility

#### Streamline

Further Centralize Procurement Processes

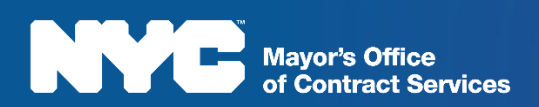

#### HHS PQL Application in PASSPort

| ) ☆ PQA000019        | HHS Accelerator Prequalification                                                        |                                                                                                    |
|----------------------|-----------------------------------------------------------------------------------------|----------------------------------------------------------------------------------------------------|
|                      | 🛱 Save Save and Close                                                                   | Submit for Review Cancel Application Close                                                                    |
| <b>₽</b><br>iew      | PQL Label : HHS Accelerator Prequalification<br>Vendor : PART OF THE SOLUTION 133425071 | CREATION BY IMPORT ~                                                                                          |
| itionnaire<br>Iments | Business Information                                                                    | Drop here your answer (in Excel format)                                                                       |
| ication History      | Please select your organization's corporate structure:                                  | <ul> <li>Download in Excel 2007-2010 format (xlsx)</li> <li>Download in Excel 97-2003 format (xls)</li> </ul> |
|                      | For Profit                                                                              |                                                                                                    |

- Questionnaire with 10 Business Questions
- No Service Application
- HHS RFPs released to full HHS PQL

#### **User Roles**

Vendor Procurement Level 1

Vendor Procurement Level 2\*

- -Corporate Structure (Nonprofit/For Profit) -Certificate of Incorporation or Equivalent -By-Laws -Board of Directors -Tax Filings -IRS Determination Letter -Charities Filings/Exemption Letter/Financial Statement -Conflict of Interest Policy -Whistleblower Policy -Articles of Organization -Financial Controls Part 1 &2 (# of individuals required to sign checks, amounts,
- staff financial authorizations)

#### Mayor's Office of Contract Services

#### Application Approval and Returned for Revision

of Contract Services

| Ŧ                                                                        | APPLICATION HISTORY~                                                                                                    | iose Update Application Close Actions                                                                                                    | Please contact OFFICE OF CONTRACT SERVICES directly if you have any questions. Regards, The PASSPort Team Mayor's Office of Contract Services (MOCS)                                          |
|--------------------------------------------------------------------------|----------------------------------------------------------------------------------------------------|----------------------------------------------------------------------------------------------------|----------------------------------------------------------------------------------------------------|
| n History                                                                | Application ID     Submission Date     Submitted By     Application Status     Decision Date       PQA000106     08/13/2021     V Balayi     Approved     08/13/2021       1 Result(s)     V     V     V     V                                                                                    |                                                                                                    | APPLICATION HISTORY~                                                                                                    |
|                                                                          | ADDITIONAL HISTORY~<br>O Result(s)                                                                                                    |                                                                                                    | Application ID         Submission Date         Submitted By         Application Status         Decision Date           PQA000013         7/30/2021         Edmunds Christina         Returned |
|                                                                          | Once Approved:                                                                                                    |                                                                                                    | 1 Result(s)                                                                                                    |
| Providers<br>and will s<br>History se                                    | <b>Once Approved:</b><br>a receive a notification email notifying them of their <b>Ap</b><br>see their application status has changed to <b>Approved</b><br>section.                                                                                                    | proved status in the Application                                                                                                    | 1 Result(s)       4       Save and Close     Submit for Review       Cancel Application     C                                                                                                 |
| Providers<br>and will s<br>History se<br>When I                          | Once Approved:<br>a receive a notification email notifying them of their Ap<br>see their application status has changed to Approved<br>section.<br>Reviewing, MOCS Approvers can Return f                                                                                                    | proved status<br>in the Application                                                                                                    | 1 Result(s)       4       Saive Save and Close       Submit for Review       Cancel Application       Concel Application       VENDOR STATUS~                                                 |
| Providers<br>and will s<br>History se<br>When I<br>Prov<br>notif<br>reas | Once Approved:<br>a receive a notification email notifying them of their Ap<br>see their application status has changed to Approved<br>section.<br>Reviewing, MOCS Approvers can Return to<br>viders receive a notification email<br>fying them of Returned status and cited<br>son for revision. | <ul> <li>proved status<br/>in the Application</li> <li>the application to the Vendor for Revis</li> <li>Providers can return to the applicatio<br/>make updates, and resubmit for revie</li> </ul> | A<br>Sa ve Save and Close Submit for Review Cancel Application C<br>VENDOR STATUS~<br>N,<br>W.<br>Application ID : PQA000022<br>Current Status : Approved<br>Application Activity : None      |

#### Prequalification Renewals/Expirations

| ← → C ①                                                                                                    |                                                                                            | bo you really want to submit your proposal?     contract that the Vendor will     or agree and affirm that it is a material term of this Contract that the Vendor will     or agree and affirm that it is a material term of this Contract that the Vendor will                                                                                                    |
|----------------------------------------------------------------------------------------------------|--------------------------------------------------------------------------------------------|----------------------------------------------------------------------------------------------------|
| Vendors         Catalog         Requisition         Sourcing         Contracts         Ord           Config         Integration         Settings         Support           < 한 ☆                                                                                                    | lering Receiving Financials Reporting Rules Admin                                          | <ul> <li>▲ TESTA ▼</li> <li>▲ TESTA ▼</li> <li>▲ TESTA ♥</li> <li>▲ TESTA ♥</li> <li>▲ TESTA</li></ul> |
| Image Questionnaire         Image Questionnaire         Image Questionnai | Inly:  Inly:  University Qualification Expiration I Required Draft None                    | <ul> <li>agree and affirm that I have read and understand all items contained in the associated Prequalification Questionnaire and certify that as of this date, these items have not changed, or such changed items have been provided with this bid or proposal</li> <li>By clicking this checkbox you are signing off the response and confirming that its contents are accurate.</li> <li>Submit my proposal Cancel</li> </ul>                                                                                                    |
| <ul> <li>PQL Applications are valid for 3 years or until Documentation expires, whichever occurs first.</li> <li>If Documentation expires, PQL status changes from Approved to Expired.</li> </ul>                                                                                                    | s 2 As provide<br>PASSPort<br>and <b>confir</b><br>current.<br>S This restar<br>status, mo | DITIONAL HISTORY       3         ion Type       Action Triggered By       Action Date       Comments         insion       scheduler scheduler       7/20/2021       The Application Expiration Date for this PQL has been extended because of the RFx Participation to the PQL Procurement         rs submit proposals to RFx in they will be asked to validate m that PQL information is       3       Users can find current PQL status in the Additional History section of their application under the Application History tab.         ts the clock on Approved ving Expiration Date to 3 years       4       5                                                                                                    |

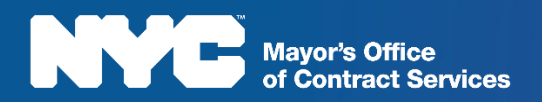

#### **Updating Your Application**

Mayor's Office of Contract Services

| ම ☆ PQA0                                                    | 00106:HHS Acce                          | elerator Prequa | lification                                  |                                                         |                 | Bave Save and Close Update Application Close                                                                                                    | Actions                                                                                                    |        |
|-------------------------------------------------------------|-----------------------------------------|-----------------|---------------------------------------------|---------------------------------------------------------|-----------------|----------------------------------------------------------------------------------------------------|----------------------------------------------------------------------------------------------------|--------|
| _                                                           |                                         |                 |                                             | 🛱 Save                                                  | Save and Close  | Submit for Review Cancel Application Close Actions                                                                                                    |                                                                                                    |        |
| F<br>erview<br>estionnaire<br>cuments<br>oplication History | APPLICATION HISTO                       | DRY~            | Current S<br>Application Ac<br>Submitted By | tetus : Approved<br>tivity : Draft<br>Application Statu | s Decision Date | Financial Statement or Report                                                                                                    | ₽ ₽ ×<br>3<br>Upload New Version                                                                                                    |        |
| 2                                                           | PQA000107<br>2.Result(s)<br>0.Result(s) | RY~             |                                             | Draft                                                   |                 | DOC UMENT~<br>Version 1: 1<br>Document Name: CHAR500+990+Audit<br>Document Label: Filings Documents (i.e. Chari<br>Begin Date: 0<br>Validity: Expiration Date: 0<br>INFOR MATION~<br>Status: Uploaded<br>Upload a Document 1: Click or Dr<br>Reference Charity | Financial Statement or Report                                                                                                    | 0)<br> |
|                                                             |                                         |                 | 5                                           |                                                         |                 |                                                                                                    | Status : Draft Upload a Document () : Click or Drag to add a file R Click or Drag to add a file R Click or Drag to add a file |        |

#### When Documentation Expires or Information needs Updating or Replacing

To make any updates to an Approved application providers should click the **Update Application** button located at the top of the screen of the application

- Upon clicking, a new application is created with a new, unique Application ID.
- To upload new documentation, providers can go to the Documents Tab and click on the Upload New Version button.

Once clicked, the Version # changes from 1 to 2 to reflect an update. Providers then click the Save and then Save and Close buttons to finish uploading the new document.

 Once providers have finished updating the application, select the Submit for Review button

#### HHS Accelerator Impact

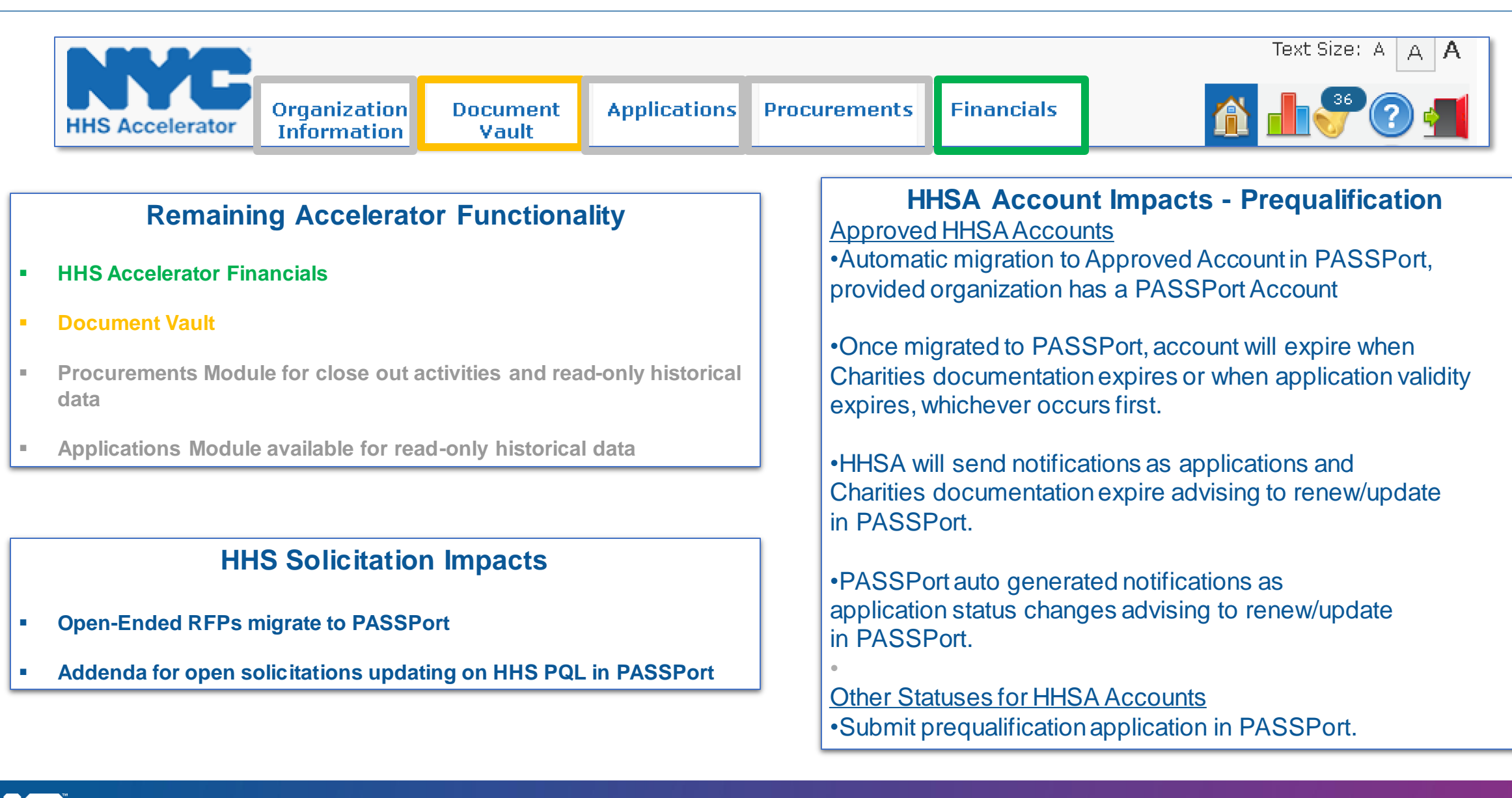

#### Mayor's Office of Contract Services

# How to Find and Respond to the RFP in PASSPort

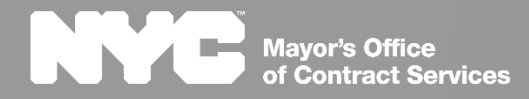

#### Search for Funding Opportunities

| Mayor's Office of Contract Services       311 Search all NYC.gov websites         Mayor's Office of Contract Services       案證中文 ▶ Translate ▼ Text-Size         合        About Systems       Legal & Forms       Reporting       Partners       Contact         Search Q.       Search Q. | Login                                                          | DACCDort                                                                                                    |
|----------------------------------------------------------------------------------------------------|----------------------------------------------------------------|----------------------------------------------------------------------------------------------------|
| System Login PASSPort HHS Accelerator                                                                                                    |                                                                | Procurement and Sourcing Solutions Portal                                                                                                    |
| Search Funding Opportunities in PASSPort The Procurement and Sourcing Solutions Portal (PASSPort) is the City's new, user- friendly, online procurement portal which allows vendors to submit disclosure information required for contracting and access performance evaluations.          | City Record Online City Record Online Payee Information Portal | PASSPort makes it easier to complete procurement tasks and will improve your experience of<br>competing for contracts. Manage your online profile by keeping information updated and filing critical<br>disclosure forms which are required to do business with the City.<br>Need help? The Mayor's Office of Contract Services (MOCS) is happy to assist you. MOCS can be |
| HHS Accelerator Login<br>HHS Accelerator streamlines and enhances the management of the procurement and<br>financial processes for providers delivering direct services to clients and communities.                                                                                        | HHS Accelerator<br>Public Portal                               | contacted by email at help@mocs.nyc.gov.<br>Thank you for partnering with us to deliver vital goods and services to New Yorkers.<br>NYC Mayor's Office of Contract Services                                                                                                    |
|                                                                                                    | n                                                              | yc.gov/passport                                                                                                    |

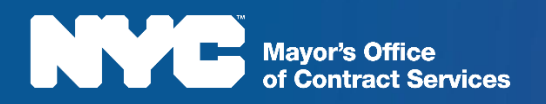

Question? help@mocs.nyc.gov

 $\langle \rangle$ 

| PASS Port                                                                                                    | The<br>PASSPort<br><b>Public</b><br><b>Portal</b><br>provides<br>the genera                                     |
|----------------------------------------------------------------------------------------------------|----------------------------------------------------------------------------------------------------|
| Keywords :     Main Commodity :     ···     RFx Status :     V     Q. Search     C) Reset                                                                                                    | public with<br>a complete                                                                                       |
| Industry : Agency : Agency : Released                                                                                                    | list of all                                                                                                    |
| ublish Date : Additional Commodities : MFx allowing subcontractors :                                                                                                    | KFX<br>opportunit                                                                                               |
| ogram       Industry       EPIN       Procurement Name       Agency       RFx       Fro. truement Method       Release Date (Your Local Time)       Due Date (Your Local Time)         y Brother's & Sister's Keeper Youth Council       Human/Client Service       26022P0001-My Brothers & Sisters Keeper Youth Council       DEPARTMENT OF YOUTH AND COMMUNITY DEVELOPMENT       Released       Competitive Sealed Proposal       009/24/2021 00:00:00       010 | (Your Local Time) Remaining time Main Commodity<br>0/26/2021 14:00:00 27d 00h 41min 35s Academic Supports<br>in |
| Requir(s)                                                                                                    | PASSPort                                                                                                    |

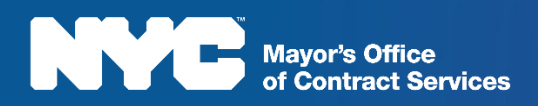

#### Find the RFP through "Browse All RFx" and "Browse Your RFx and Responses"

|   | PAS<br>< ୭ ଝ                    | S Port<br>Browse All R                | Profile Ta<br>Fx | sks RFx<br>Brown<br>Brown<br>Brown | Contracts Ordering Catalogs<br>se Your RFx and Responses<br>se PQL<br>se All RFx | Invoicing Performan                                  | ce Admin Cor                   | nfig Settin           | gs Suppo        | rt         | Sear                                                                | O Vendor A. 🗸                             | The <b>Browse All RFx</b><br>screen contains a<br>similar structure to the<br>Public Portal, but now |
|---|---------------------------------|---------------------------------------|------------------|------------------------------------|----------------------------------------------------------------------------------|------------------------------------------------------|--------------------------------|-----------------------|-----------------|------------|---------------------------------------------------------------------|-------------------------------------------|----------------------------------------------------------------------------------------------------|
|   | Keyword<br>Progra<br>Publish Da | ds :<br>m :<br>te :                   | Main Con         | nmodity :<br>Industry :<br>Round : | •••                                                                              | RFx Status :<br>Agency :<br>Additional Commodities : |                                |                       |                 |            | <ul> <li>✓ Q Search</li> <li>✓</li> <li>RFx allowing sub</li> </ul> | C Reset                                   | your PASSPort account,<br>you will be able to<br>respond to the RFP by                               |
|   | Program                         | Industry                              | EPIN             | Procuremen                         | nt Name                                                                          | Agency                                               | Procurement<br>Method          | RFx Status            | Release<br>Date | Due Date   | Remaining time                                                      | Main<br>Commodity                         | clicking the Pencil icon.                                                                            |
| 6 | VAT<br>Program                  | Professional Services                 | 06921P0008       | 06921P0008-                        | Test 9/9/20 vc                                                                   | DEPARTMENT OF     SOCIAL SERVICES                    | Competitive Sealed<br>Proposal | Planned               | 09/09/2020      | 09/24/2020 | 13d 13h 01min 31s                                                   | Miscellaneous<br>Professional<br>Services |                                                                                                    |
| ð | test-DG                         | Standard Services                     | 0402110001       | 0402110001-0                       | Community Schools Services RFP                                                   | DEPARTMENT OF<br>EDUCATION                           | Innovative                     | Released              | 09/02/2020      | 10/16/2020 | 35d 13h 01min 31s                                                   | Academic<br>Supports                      | and Responses is                                                                                     |
| đ | UAT<br>Program                  | Professional Services -<br>IT Related | 06921B0005       | 06921B0005-                        | CRM Application Developer                                                        | DEPARTMENT OF<br>SOCIAL SERVICES                     | Competitive Sealed<br>Bid      | Responses<br>Received | 08/27/2020      | 08/27/2020 | Bid due date has<br>passed                                          | Application<br>Development<br>Services    | where you will be able                                                                               |
| 0 | UAT<br>Program                  |                                       | 06921Y0099       | 06921Y0099-<br>Support Cult        | DOC EOI Specialized Consulting Services to<br>ural Change                        | DEPARTMENT OF     SOCIAL SERVICES                    | RFI                            | Released              | 08/25/2020      | 08/28/2020 | Bid due date has<br>passed                                          | Business<br>Consulting                    | responses and quickly                                                                                |
| d | UAT<br>Program                  | Professional Services                 | 06921B0003       | 06921B0003-                        | Brian and John 8.18 Contract                                                     | DEPARTMENT OF<br>SOCIAL SERVICES                     | Competitive Sealed<br>Bid      | Selections<br>Made    | 08/18/2020      | 08/18/2020 | Bid due date has<br>passed                                          | Education and<br>Training Services        | locate solicitations you                                                                             |
|   | UAT<br>Program                  | Professional Services                 | 0692100001       | 0692100001                         | -Conditional Questions, Comp Pools & Eval                                        | DEPARTMENT OF<br>SOCIAL SERVICES                     | Intergovernmental<br>OGS       | Released              | 08/17/2020      | 08/24/2020 | Bid due date has<br>passed                                          | Education and<br>Training Services        | have begun work on<br>and solicitations you<br>have submitted<br>responses to                        |

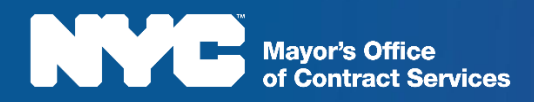

| 신 View RFx             | SUMMARY~                                                                                                    |                                             |
|------------------------|----------------------------------------------------------------------------------------------------|---------------------------------------------|
| Acknowledgement        | E-PIN : 26022P0001 10/4/2021 12:00:00 AM                                                                                                    |                                             |
| Manage Responses       | Program : My Brother's & Sister's Keeper Youth Council                                                                                                    |                                             |
| Discussions with buyer | Agency : DEPARTMENT OF YOUTH AND COMMUNITY DEVELOPMENT                                                                                                    |                                             |
|                        | Division : YOUTH SERVICES                                                                                                    |                                             |
| 🍯 Setup Team           | Agency Contact First Name : Dana                                                                                                    |                                             |
|                        | Agency Contact Last Name : Cantelmi                                                                                                    | 1                                           |
|                        | Agency Contact Email : acco@dycd.nyc.gov                                                                                                    |                                             |
|                        | Concept Report :                                                                                                    | The View REX screen                         |
|                        | RFx Title : 26022P0001-My Brothers & Sisters Keeper Youth Council                                                                                                    |                                             |
|                        | RFx Status : Released                                                                                                    | displays an overview o                      |
|                        | DESCRIPTION~                                                                                                    | the RFP, including a                        |
|                        | The Department of Youth and Community Development (DYCD) in collaboration with the Young Men's Initiative (YMI) is issuing a Request for Proposals for My Brother's & Sister's Keeper Youth Council program which will serve up to thirty young people aged 14 to 24. Begun in 2012 as a pilot program, formerly the Mayor's Youth Leadership Council (MYLC), the program offered a small group of twenty high school students the opportunity to formulate a change agenda for the City of New York (City) in a policy area of their choice and to present their recommendations to the mayor. The MBSKYC will share the goals of the original pilot but expand the age range of the youth participants and introduce a community benefit project involving neighborhood-based youth councils affiliated with DYCD. MBSKYC will serve as the galvanizing council to connect and mobilize youth council cohorts throughout the city. | Key Dates, associated<br>Documents and Pre- |
|                        | Use of PASSPort and Prequalification<br>To respond to this RFP and all other Human/Client Services RFPs, organizations must have an account and an Approved HHS Accelerator PQL qualification status in PASSPort. Proposals and Prequalification<br>applications will ONLY be accepted through PASSPort.                                                                                                    | Proposal Information.                       |
|                        | If you do not have a PASSPort account or Approved PASSPort HHS Accelerator PQL Application, please visit nyc.gov/passport to get started.                                                                                                    |                                             |

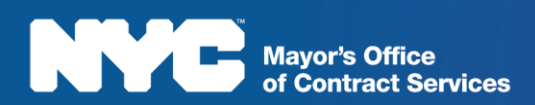

#### RFx Tabs Overview

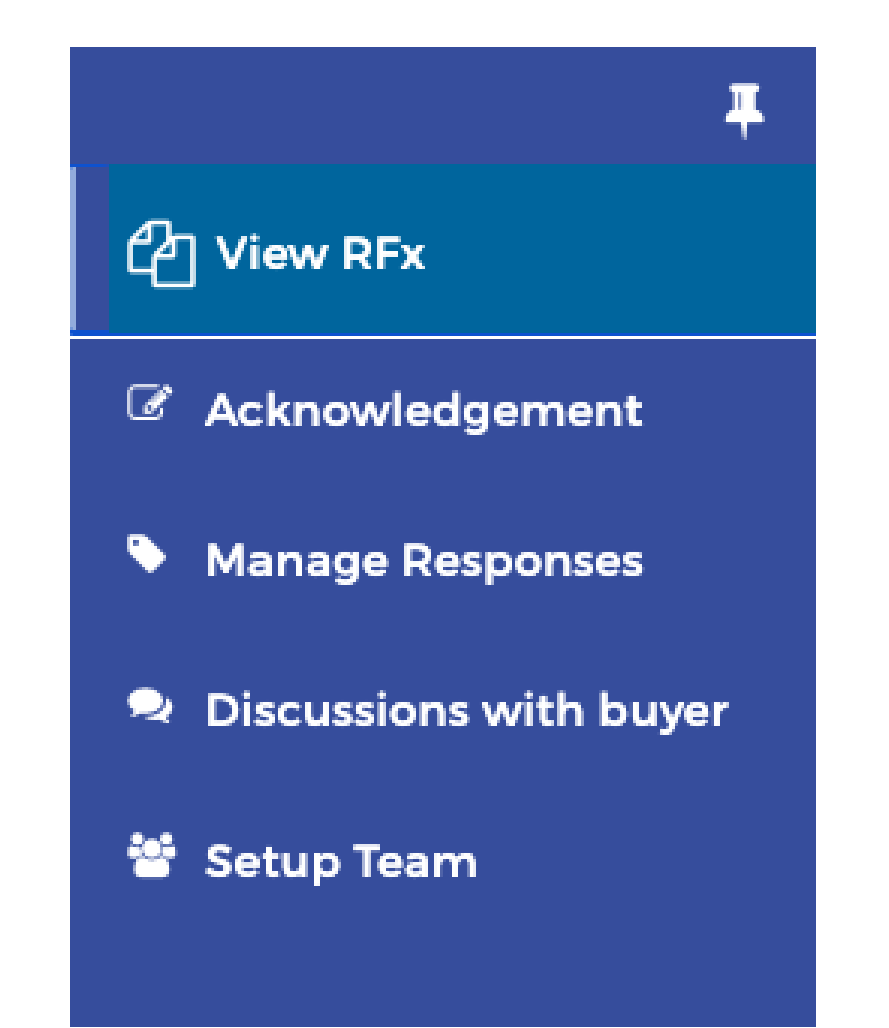

The **Acknowledgement** tab is where providers acknowledge receipt and intent to respond.

The **Manage Responses** tab is where providers complete the RFP questionnaire, and upload required documentation.

The **Discussion with buyer** tab is a forum to communicate directly in PASSPort with the contracting agency after you have decided to respond to the RFP.

The **Setup Team** tab provides the ability to add team members to assist in the response process.

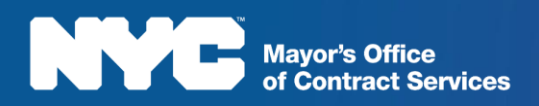

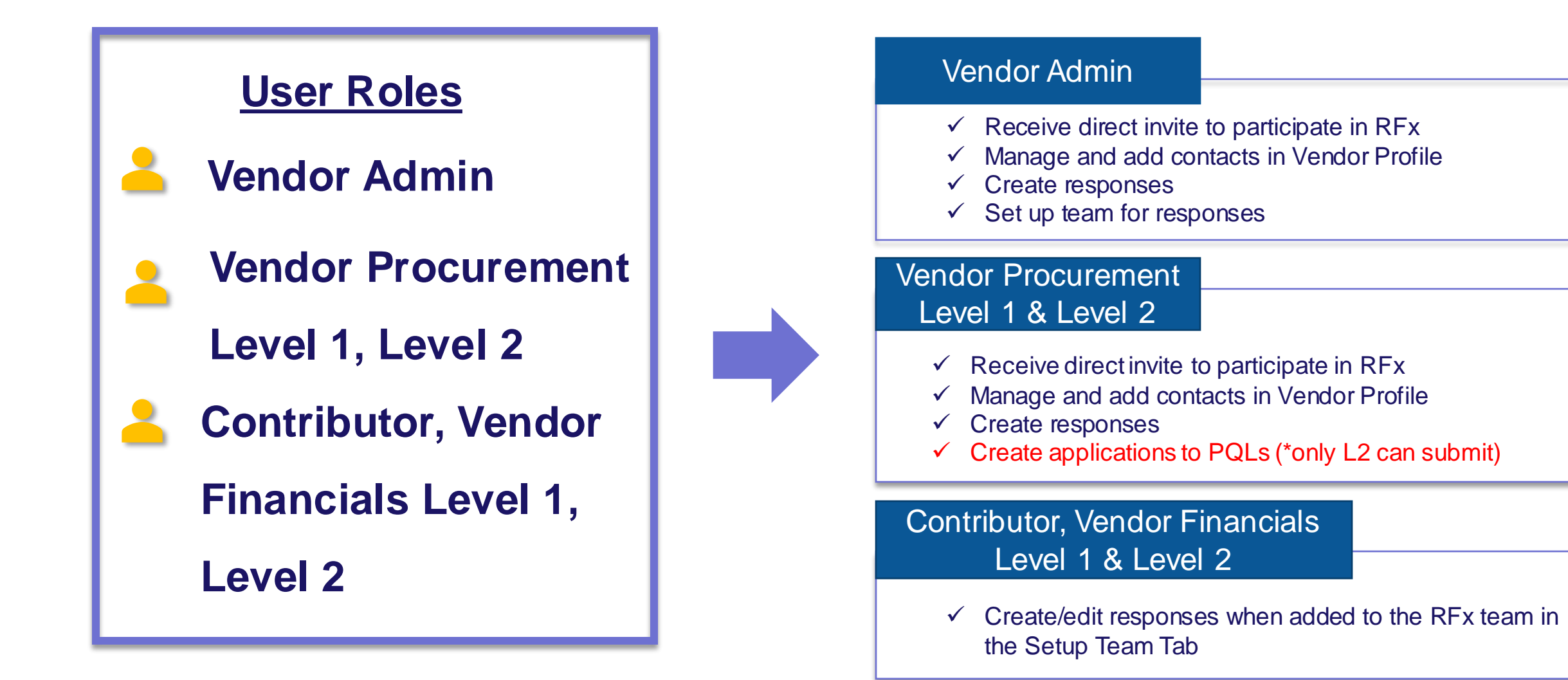

#### Questionnaire

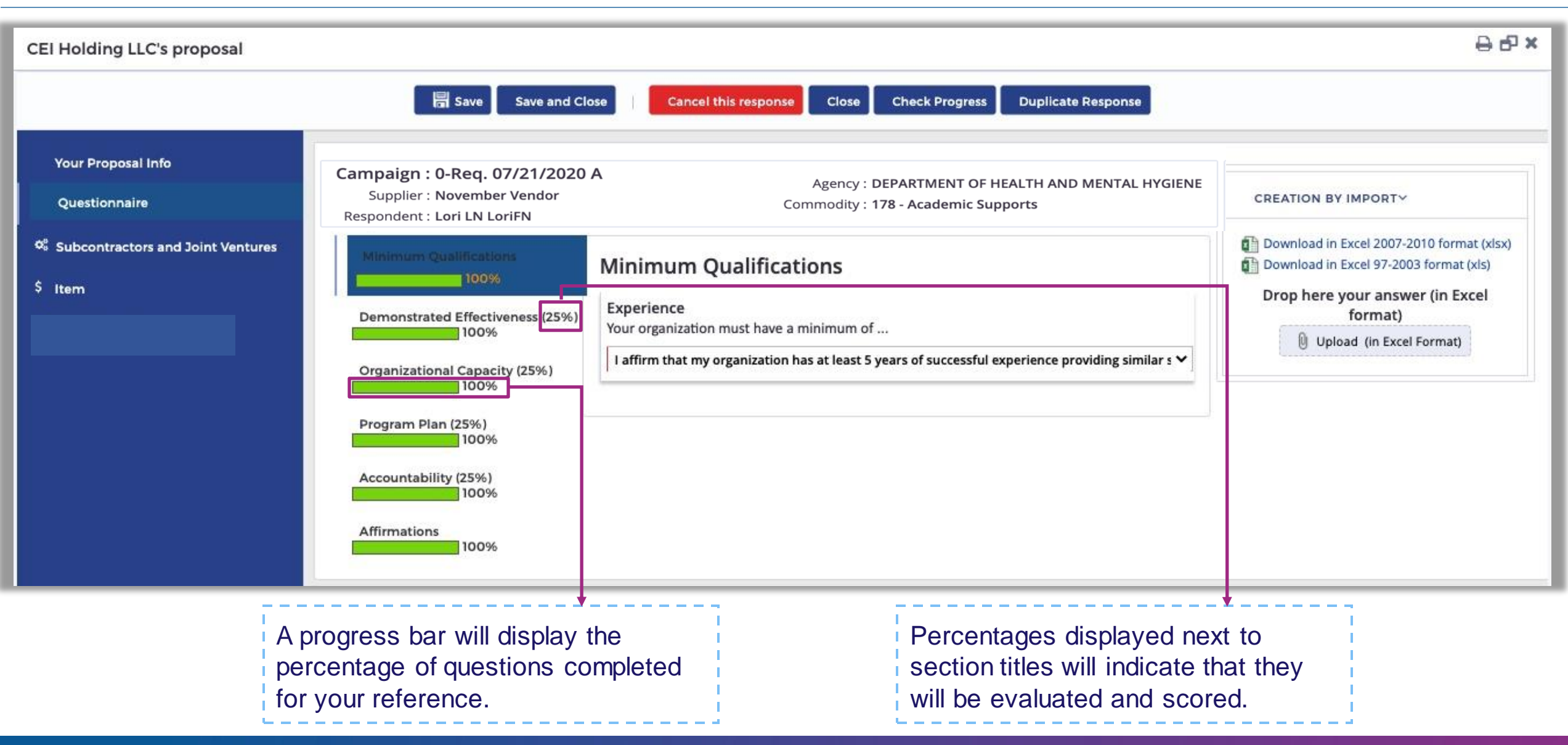

Mayor's Office of Contract Services

| The system will automatically populate the total price for your proposal in the total per currency box |         |            |               |                          |         |  |  |
|----------------------------------------------------------------------------------------------------|---------|------------|---------------|--------------------------|---------|--|--|
| Your Proposal Info                                                                                     | Curr    | ency : USD | ~             | Total : Total per curren | су      |  |  |
| Questionnaire                                                                                          | Not a   | Keywords : |               | Q Search                 | 🔶 Reset |  |  |
| \$ Item                                                                                                |         |            |               |                          |         |  |  |
|                                                                                                    | Respons | e          |               |                          |         |  |  |
|                                                                                                    | +       | Items code | Item types    | Label                    | Total 🚯 |  |  |
|                                                                                                    | dit.    | 11_1       | Required Item | Total Proposal Price     | 0.00    |  |  |
|                                                                                                    | 1 R     | esult(s)   |               |                          |         |  |  |
|                                                                                                    |         |            |               |                          |         |  |  |

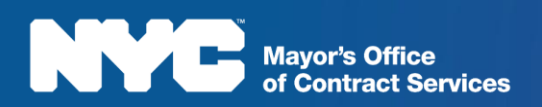

# Resources

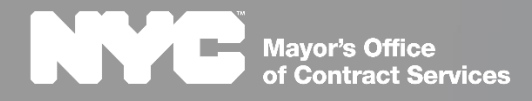

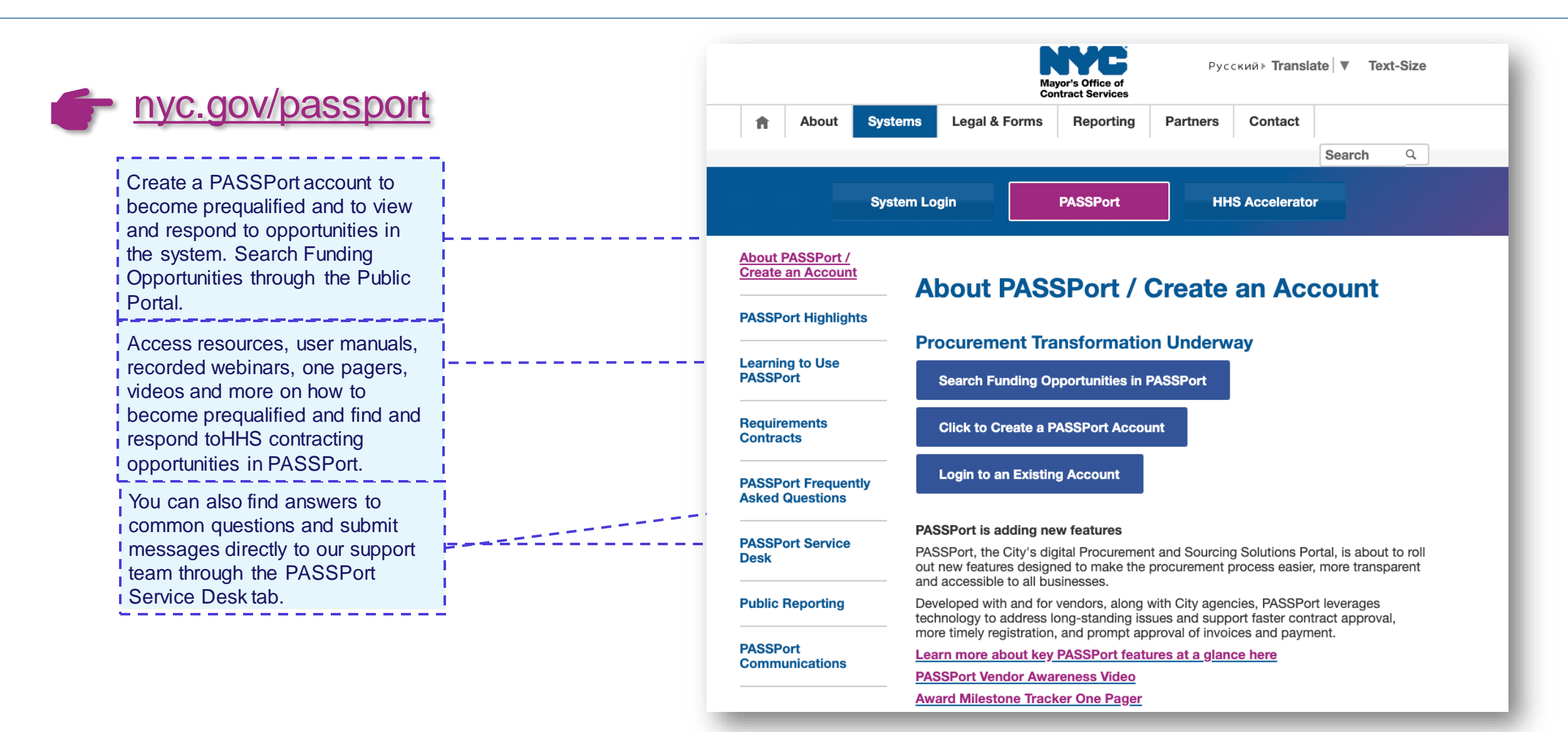

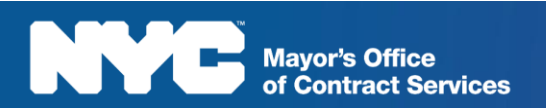

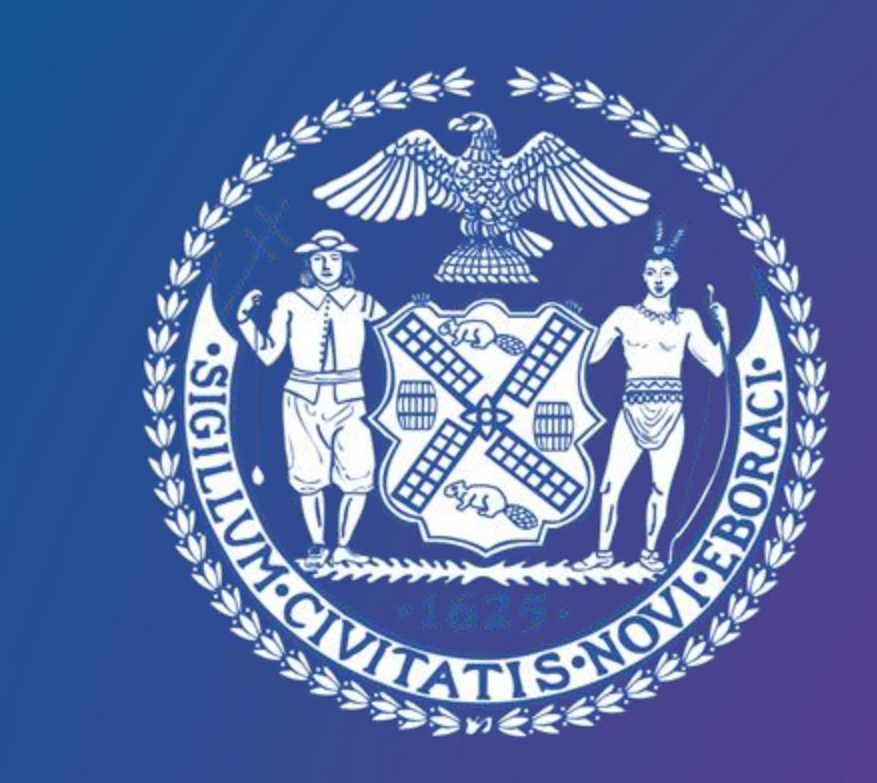

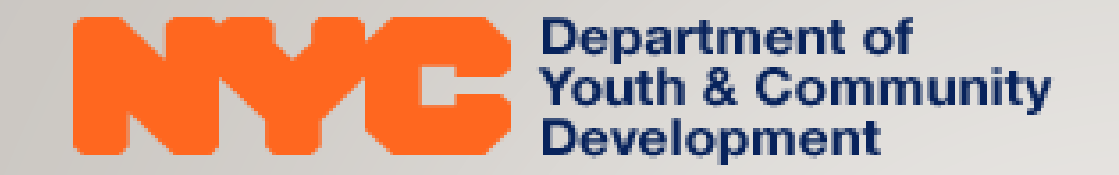

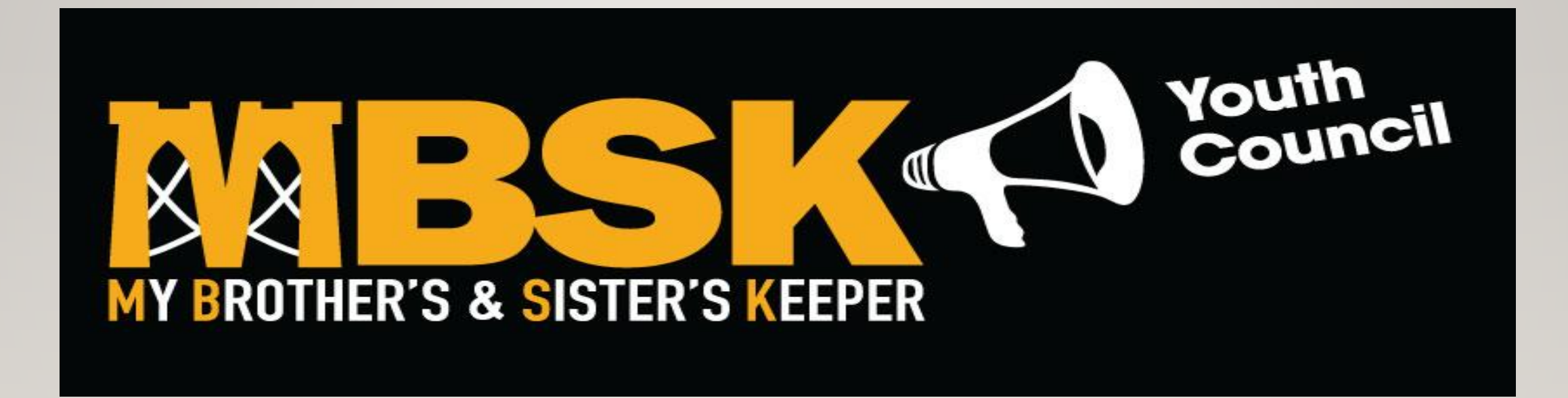

MY BROTHER'S & SISTER'S KEEPER YOUTH COUNCIL (MBSKYC)

# **PROGRAM MISSION**

- The MBSKYC will engage youth aged 14-24
- Offer them an opportunity to inform city policies and practices
- DYCD programs and initiatives that impact communities throughout the City.

# **TARGET POPULATION**

- $\succ$  Youth aged 14-24.
- > Up to 30 youth would comprise the MBSKYC.
- At least 100 youth would comprise ten youth council cohorts (hubs) at DYCD youth programs.

# **DELIVERABLES/OUTCOMES**

- •MBSKYC participants will successfully connect to and support youth councils at hub sites.
- •MBSKYC participants will successfully complete at least one community benefit project per year.
- •MBSKYC participants will successfully develop and complete a civic workplan inclusive of civic engagement and community service opportunities for youth.

# **DELIVERABLES/OUTCOMES**

- MBSKYC participants successfully complete a presentation to city officials
- •MBSKYC participants will successfully co-develop a Youth Policy Summit.
- •MBSKYC participants will gain leadership skills.
- •MBSKY participants gain knowledge of civic systems.

## **CONTRACT TERM & FUNDING**

 January 1, 2022 - June 30, 2024, with option to renew for three additional years

#### •FUNDING

\$130,000 annually for the contract term
Anticipated number of contracts: 1

# POST AWARD REQUIREMENTS

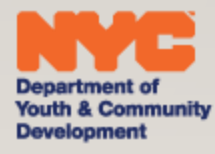

### **POSTAWARD**

Insurance

### Responsibility Determination

### Subcontractor Compliance

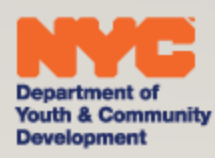

### NYC LIABILITY INSURANCE REQUIREMENT

#### Commercial General Liability

- \$1 million per occurrence and \$2 million aggregate;
- Workers' compensation
- Employer's liability Insurance
- Disability benefits Insurance
- An **original** certificate of insurance naming the City of NewYork, including its officials and employees, as an additional insured.
- DYCD will not be able to proceed with processing an awarded contract until it has obtained proof
  of the necessary insurance coverage.

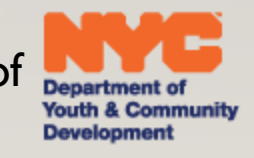

### **RESPONSIBILITY DETERMINATION**

Please be advised that it is a requirement for all contractors to be determined responsible in the Post Award phase. Therefore, please make sure your PASSPort Disclosures are up-to-date. Ensure that your Charities filings are current, and that any outstanding liens or adverse information has been resolved. Unresolved issues often cause significant delays in the post award process.

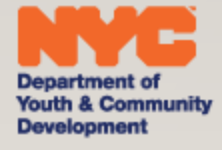

### SUBCONTRACTOR COMPLIANCE

Please be advised there is a requirement to utilize the Payee Information Portal (PIP) to identify all subcontractors and to enter all subcontractor payment information, and other related information during the contract term.

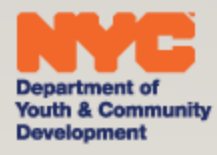

### WRAP-UP

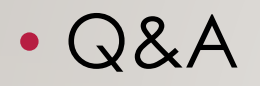

# Presentation and attendance rosters will be posted to DYCD website for viewing

www.nyc.gov/DYCD

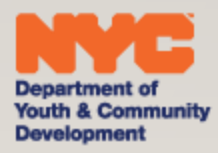